## 如何注册使用 SciFinder<sup>®</sup>

**简介** 使用 SciFinder 是以互联网的用户形式注册,允许您建立您自己的 SciFinder 用户名和密码。 表格的 URL 由您组织的主要联系人提供。

注: 表格要求您应该从主要联系人指定的 IP 地址访问 URL。

在您提交表格之后, CAS 为您发送电子邮件, 指导您完成注册过程。因此, 您必须有一个使用 您组织的电子邮件域的电子邮件地址。

访问用户注册 使用主要联系人提供的 URL 访问 SciFinder 用户注册网页。

单击 Next(下一页)。

| • | ◆ SciFinder®Part of the process™             |  |  |
|---|----------------------------------------------|--|--|
|   | Welcome to User Registration for SciFinder®! |  |  |
|   | Next>>                                       |  |  |

**输入联系信息** 1. 输入您的联系信息。

只有您的姓名和电子邮件是必需的,而其它信息则会帮助 CAS 更好地了解 SciFinder 用户,从而改进我们的产品和服务。

指定用户名和密码。

您的用户名必须是唯一的,且包含 5-15 个字符。它可以只包含字母或字母组合、数字和/或 以下特殊字符:

- - (破折号)
- \_(下划线)
- . (句点)
- @ (表示"at"的符号)

您的密码必须包含 7-15 个字符,并且至少包含三个以下字符:

- 字母
- 混合的大小写字母
- 数字
- 非字母数字的字符(例如 **@**、**#、%、&**、\*)

从下拉列表中选择一个密码提示问题并给出答案。

单击 **Register**(注册)。

|   |                     | Contact Information   |
|---|---------------------|-----------------------|
|   | First Name*:        |                       |
|   | Last Name*:         |                       |
|   | Email*:             |                       |
|   | Confirm Email*:     |                       |
|   | Phone Number:       |                       |
|   | Fax Number:         |                       |
|   | Area of Research:   | Select one — V        |
|   | Job Title:          | Select one — Y        |
|   |                     |                       |
|   |                     | Username and Password |
|   | Username*:          | Tips                  |
|   | Password':          |                       |
|   | Re-enter Password': |                       |
|   |                     |                       |
|   |                     | Security Information  |
|   | Security Question*: | Select one            |
|   | Answer*:            | Why?                  |
| ſ | Register>> Clea     | ar All                |

## 消息显示,您将用表格中提供的地址收到 CAS 发送的电子邮件。

| Almost Finished                                                                                                    |
|----------------------------------------------------------------------------------------------------|
| Thank you for completing the initial step in registering to use SciFinder®!                                                                                                    |
| You will receive an e-mail message from CAS that<br>includes a link and instructions for completing the<br>registration process. You must click the link within 48<br>hours. If not, you will need to begin the registration<br>process again. |

## 完成注册 过程

## 2. 打开并阅读 CAS 的电子邮件。

| From: CAS                                                                                                    | ~ |
|----------------------------------------------------------------------------------------------------|---|
| Dear user,                                                                                                    |   |
| <ul> <li>To complete your SciFinder registration, you must click the link provided below. By clicking the link, you agree to all of the following terms and conditions:</li> <li>I will not share my username and password with any other person.</li> <li>I will search only for myself and not for others or other organizations.</li> <li>I will not use any automated program or script for extracting or downloading CAS data, or any other systematic retrieval of data.</li> <li>I may retain a maximum of 5,000 Records at any given time for personal use or to share within a Project team for the duration of the Project.</li> <li>My organization's SciFinder License and the CAS Information Use Policies (http://www.cas.org/legal/infopolicy.html) apply to my use of SciFinder.</li> <li>I will contact my SciFinder Key Contact if I have questions.</li> </ul> |   |
| If you do not accept these terms and conditions, do not click the link and delete this e-mail message. <a href="https://scifinder.cas.org/registration/completeRegistration.html?respKey=B8CB6727-86F3-F014-11E6-D312D80AC094">https://scifinder.cas.org/registration/completeRegistration.html?respKey=B8CB6727-86F3-F014-11E6-D312D80AC094</a> This link is valid for only one use and will expire within 48 hours. If you need excitates at one time, consult the law context at your preprintion.                                                                                                    |   |
| If you need assistance at any time, consult the key contact at your organization.                                                                                                    | × |

3. 如果您接受 SciFinder 的使用条款,请单击邮件内的链接完成注册过程。

显示确认页面。

| SciFinder <sup>®</sup> Part of the process™ |                                                                                                    |  |  |  |  |
|---------------------------------------------|----------------------------------------------------------------------------------------------------|--|--|--|--|
|                                             |                                                                                                    |  |  |  |  |
|                                             | Registration for SciFinder® is Complete                                                                      |  |  |  |  |
|                                             | You have successfully completed the registration process.<br>To sign in to SciFinder®, click the link below. |  |  |  |  |
|                                             | https://scifinder.cas.org/scifinder                                                                          |  |  |  |  |

单击电子邮件内提供的链接开始使用 SciFinder。Web 版 SciFinder 的所有并发用户目前都在 使用中,您可能无法立即开始使用 SciFinder。请稍候再尝试登录。如果问题依然存在,请联 系您的网站管理员。